## LBP6030w 安裝 Mac 透過 USB 連線連接印表機之驅動程式步驟

\*\*注意:安裝驅動程式前請勿接駁 USB 線,以免系統發生錯誤\*\*

- 到佳能網站 <u>https://hk.canon/en/support/0100934901/11</u> ,下載印表機的驅動程式 (Go to: <u>https://hk.canon/en/support/0100934901/11</u>, then download the printer driver)
- 2. 開啟下載檔案「UFRII LT Printer Driver 」,進入「SFP」文件夾(Open "UFRII LT Printer Driver", then open "SFP")

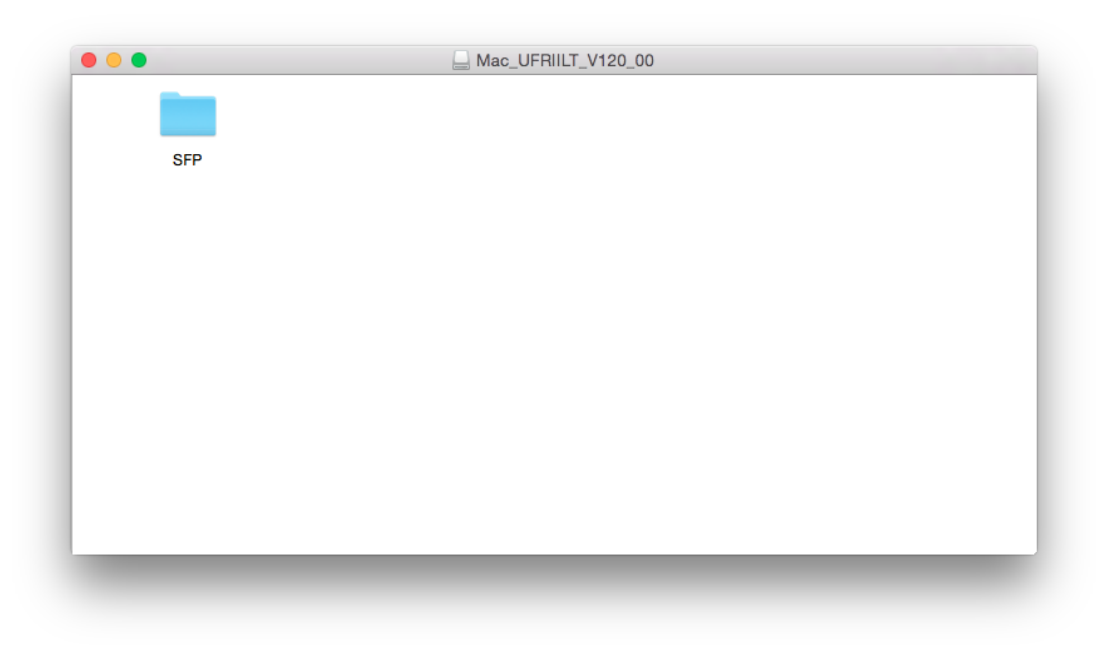

3. 開啓"UFRII\_LT\_\*\*\*.pkg"文件開始安裝設定 (Double Click / Open "UFRII\_LT\_\*\*\*.pkg")

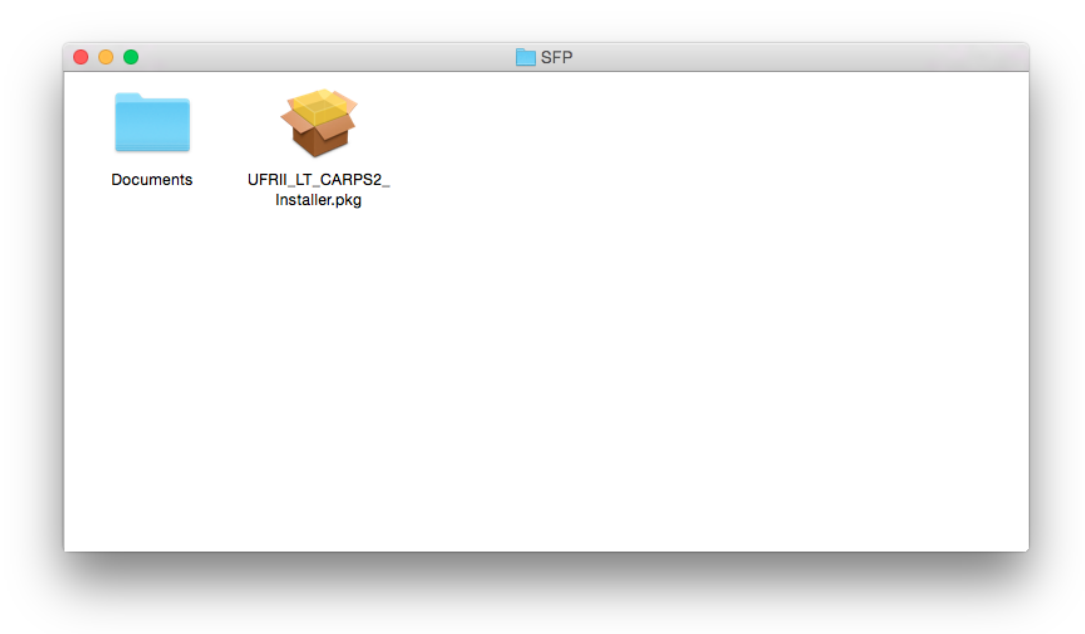

4. 按「Continue」(Choose "Continue")

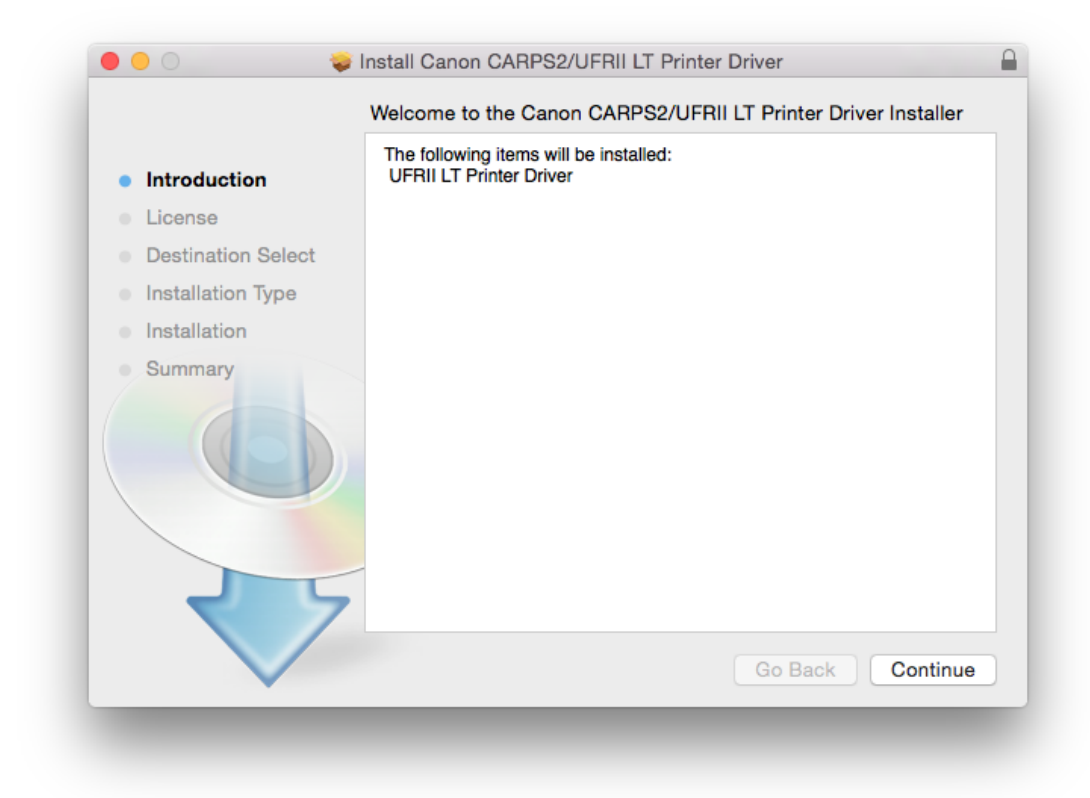

5. 按「Continue」(Choose "Continue")

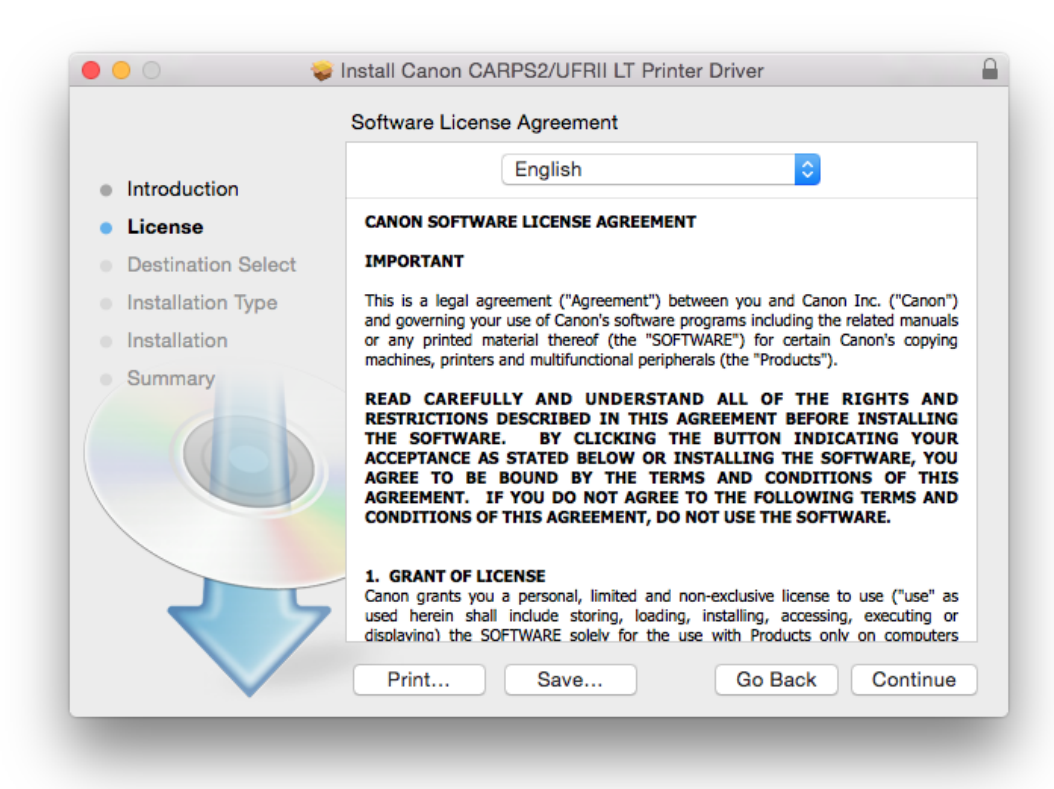

6. 如出現以下畫面,按「Agree」 (Choose "Agree")

|                          | the software lie                                                         | cense agreement.                                                                                                    |  |
|--------------------------|--------------------------------------------------------------------------|----------------------------------------------------------------------------------------------------|--|
| <ul> <li>Intr</li> </ul> | Click Agree to continue or click Disagree to cancel the installation and |                                                                                                    |  |
| • Lic                    | quit the Installer                                                       | r.                                                                                                    |  |
| <ul> <li>De:</li> </ul>  |                                                                          |                                                                                                    |  |
| Ins                      | Read License                                                             | Disagree Agree hu                                                                                                    |  |
| Ins                      |                                                                          |                                                                                                    |  |
| Summ                     | hary                                                                     | READ CAREFULLY AND UNDERSTAND ALL OF THE RIGHTS AN<br>RESTRICTIONS DESCRIBED IN THIS AGREEMENT BEFORE INSTALLIN                                                                                                    |  |
| Summ                     | hary                                                                     | READ CAREFULLY AND UNDERSTAND ALL OF THE RIGHTS AN<br>RESTRICTIONS DESCRIBED IN THIS AGREEMENT BEFORE INSTALLIN<br>THE SOFTWARE. BY CLICKING THE BUTTON INDICATING YOU<br>ACCEPTANCE AS STATED BELOW OR INSTALLING THE SOFTWARE, YO<br>AGREE TO BE BOUND BY THE TERMS AND CONDITIONS OF TH<br>AGREEMENT. IF YOU DO NOT AGREE TO THE FOLLOWING TERMS AN<br>CONDITIONS OF THIS AGREEMENT, DO NOT USE THE SOFTWARE. |  |

7. 按「Install」 (Choose "Install")

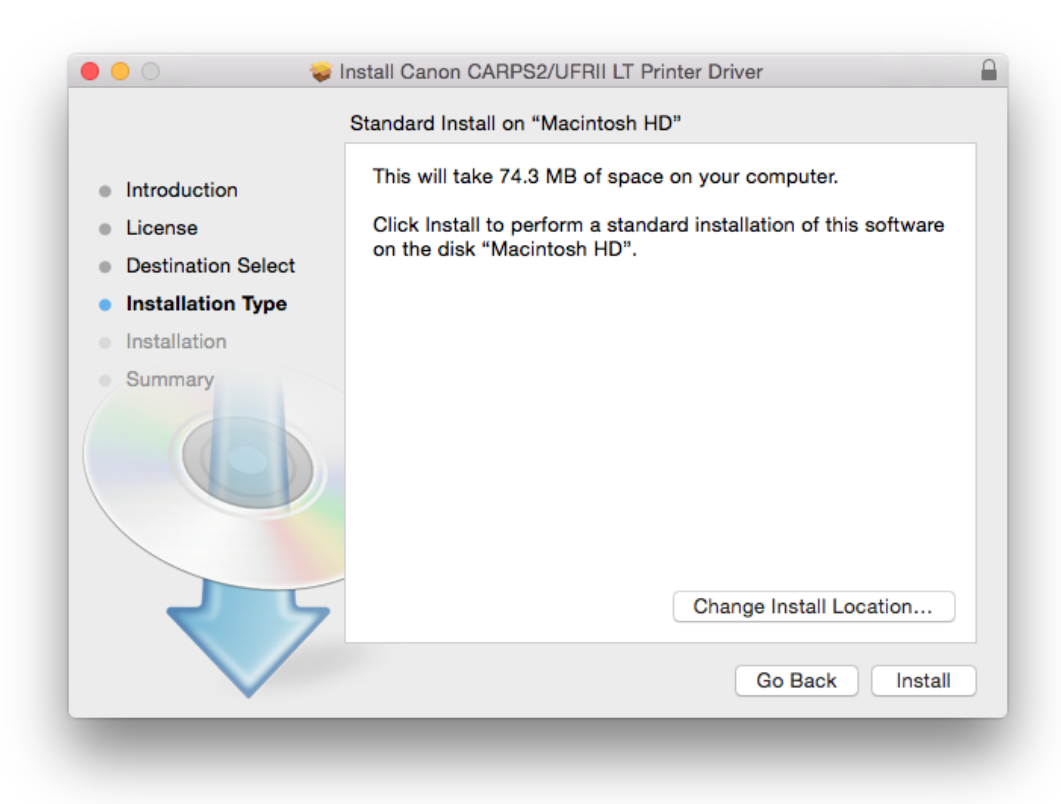

8. 如出現以下畫面,請輸入登入密碼 (Type your password)

| Installer is trying to install new software. Type your password to allow this. |                         |  |
|--------------------------------------------------------------------------------|-------------------------|--|
| Username:                                                                      | Call Center             |  |
| Password:                                                                      |                         |  |
|                                                                                | Cancel Install Software |  |

9. 按「Close」 (Choose "Close")

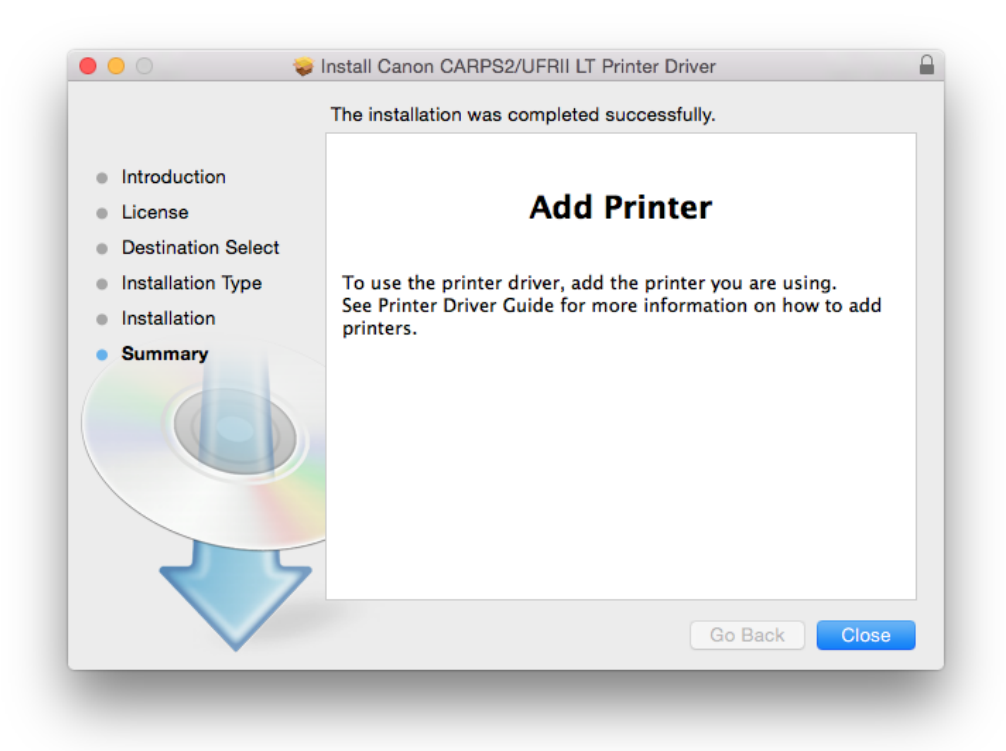

- 完成安裝驅動程式後需新增印表機,到「系統偏好設定(System Preference)」, 選「印表機與掃描器(Printers & Scanners)」 (Go to "System Preference", then open "Printers & Scanners")
  - ● < > Ⅲ Q Search 8 System Preferences Q -۲ 0 0100 Mission Security Spotlight Notifications General Desktop & Dock Language & Region Screen Saver Control & Privacy 0 17 CDs & DVDs Displays Energy Keyboard Mouse Trackpad Printers & Sound Saver Scanners @ ∦ ∢  $\Delta \mathfrak{I}$ iCloud Internet Extensions Network Bluetooth Sharing Accounts  $\Delta_{\rm c}$ 1 Ų X **JU** 18 Users & Parental App Store Dictation Date & Time Startup Accessibility Time Groups Controls & Speech Disk Machine Ś 14 Flash Player Java
- **11.** 選取左下角「+」按鈕,選「加入印表機或掃描器(Add Printer or Scanner)」 (Click "+", then choose "Add Printer or Scanner")

| rinters                                                                 | the second                    | 192.168.1.105      |                     |
|-------------------------------------------------------------------------|-------------------------------|--------------------|---------------------|
| 192.168.1.105                                                           |                               | Onen Print Oue     |                     |
| Canon LBP6680/348<br>• Offline<br>Canon MF6100 Series                   |                               | Options & Suppli   | ies                 |
| Idle     Canon MF6100 Series 2     Idle     Canon MG3500 serie     Idle | Location:<br>Kind:<br>Status: | Canon LBP6680/3480 | l.                  |
| Canon MG7500 series<br>• Offline<br>Canon MG7500 series 2               |                               |                    |                     |
| Offline     Canon MX390 series                                          | Share this printe             | er on the network  | Sharing Preferences |
| Add Printer or Scanner                                                  | Default printer:              | Last Printer Llead |                     |
| Nearby Printers                                                         | Delaut printer.               | Last i miter Osed  |                     |
| Canon LBP6030w/6018w                                                    | Default paper size:           | A4                 | <u></u>             |

**12.** 名稱選擇「Canon LBP6030\*\*\*」,種類「Bonjour」,確認「使用(Use)」為「Canon LBP6030\*\*\*」,然後按「加入(Add)」

("Name" chooses "Canon LBP6030\*\*\*", "Kind" chooses "Bonjour". After you confirm "Use" is "Canon LBP6030\*\*\*", then choose "Add")

|                            |                                                                                   | oouron                |  |  |
|----------------------------|-----------------------------------------------------------------------------------|-----------------------|--|--|
| Name                       |                                                                                   | ∧ Kind                |  |  |
| Canon LBP60                | 30/6040/6018L                                                                     | USB                   |  |  |
| Canon LBP60                | 30w/6018w                                                                         | Bonjour               |  |  |
| Canon MF220                |                                                                                   | Bonjour Multifunction |  |  |
|                            |                                                                                   |                       |  |  |
|                            |                                                                                   |                       |  |  |
|                            |                                                                                   |                       |  |  |
|                            |                                                                                   |                       |  |  |
|                            |                                                                                   |                       |  |  |
|                            |                                                                                   |                       |  |  |
|                            |                                                                                   |                       |  |  |
|                            |                                                                                   |                       |  |  |
| Name:                      | Canon LBP6030/6040/6018L                                                          |                       |  |  |
| Name:<br>Location:         | Canon LBP6030/6040/6018L<br>Call Center's MacBook Pro                             |                       |  |  |
| Name:<br>Location:         | Canon LBP6030/6040/6018L<br>Call Center's MacBook Pro                             |                       |  |  |
| Name:<br>Location:<br>Use: | Canon LBP6030/6040/6018L<br>Call Center's MacBook Pro<br>Canon LBP6030/6040/6018L |                       |  |  |
| Name:<br>Location:<br>Use: | Canon LBP6030/6040/6018L<br>Call Center's MacBook Pro<br>Canon LBP6030/6040/6018L | <br>                  |  |  |
| Name:<br>Location:<br>Use: | Canon LBP6030/6040/6018L<br>Call Center's MacBook Pro<br>Canon LBP6030/6040/6018L |                       |  |  |

- \*\*\* 如「使用(Use)」部份不是「Canon LBP6030\*\*\*」,請按以下步驟設定\*\*\* (\*\*\* If "Use" is not "Canon LBP6030\*\*\*", please reference the steps below\*\*\*)
- a) 請如下圖打開「使用(Use)」的選單,選 Select Software (Open "Use", then choose "Select Software")

|                            | Add                   |
|----------------------------|-----------------------|
| 🔒 🌏 🚔                      | Q Search              |
| Default IP Windows         | Search                |
|                            |                       |
| Name                       | ^ Kind                |
| Canon LBP6030/6040/6018L   | USB                   |
| Canon LBP6030w/6018w       | Bonjour               |
| Canon MF220                | Bonjour Multifunction |
|                            |                       |
|                            |                       |
|                            |                       |
|                            |                       |
|                            |                       |
|                            |                       |
|                            |                       |
| Name: Canon LBP6030        | )/6040/6018L          |
|                            |                       |
| Location: Call Center's Ma | acBook Pro            |
| Use ✓ Choose a Drive       | r                     |
| Auto Select                |                       |
| Select Software            | a                     |
|                            |                       |
| Other                      |                       |
|                            |                       |

b) 輸入 6030 以搜尋「Canon LBP6030\*\*\*」 (type "6030", then choose "Canon LBP6030\*\*\*")

|                 |           | ୍ ଦ୍ର 6030 | 8  |
|-----------------|-----------|------------|----|
| Canon LBP6030/6 | 040/6018L |            |    |
|                 |           |            |    |
|                 |           |            |    |
|                 |           |            |    |
| _               |           |            |    |
|                 |           |            |    |
|                 |           |            |    |
|                 |           |            |    |
| _               |           |            |    |
|                 |           |            |    |
|                 |           |            |    |
|                 |           | Cancel     | ОК |
|                 |           | Cancer     | UN |
|                 | _         |            | _  |

13. 加入完成 (Finish)

| Printers                                                                                                    |                                                                                                    |    |
|----------------------------------------------------------------------------------------------------|----------------------------------------------------------------------------------------------------|----|
| 192.168.1.105           • Idle           Canon LBP6030/604           • Idle, Last Used           Canon LBP6030w/60           • Idle           Canon LBP6680/348           • Offline           Canon MF6100 Series           • Idle           Canon MF6100 Series 2           • Idle | Canon LBP6030/6040/6018L<br>Open Print Queue<br>Options & Supplies<br>Location: Call Center's MacBook Pro<br>Kind: Canon LBP6030/6040/6018L<br>Status: Idle |    |
| Canon MG3500 serie<br>Idle<br>Canon MG7500 series<br>+ -                                                                                                    | Share this printer on the network Sharing Preference                                                                                                    | es |
|                                                                                                    | Default printer: Last Printer Used                                                                                                    | )  |
|                                                                                                    | Default paper size: A4                                                                                                    | (  |